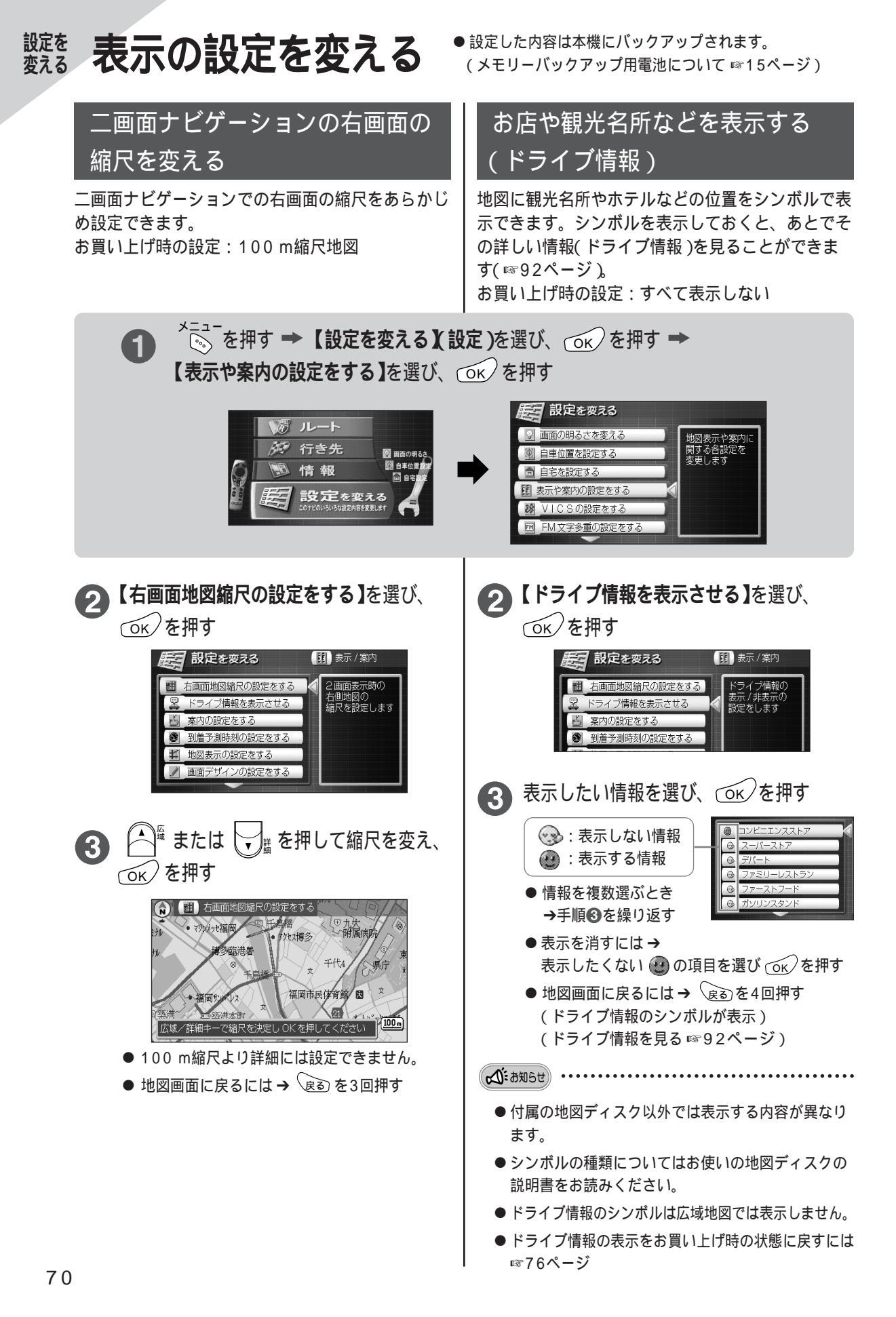

## 到着予測時刻の設定を変える

ルート案内中に表示される到着予測時刻を計算するための車の平均速度を設定します。

- お買い上げ時の設定: 高速道路 = 90 km/h 都市高速 = 50 km/h 有料道路=40 km/h
  - 道=30 km/h 玉
  - 一般道路=20 km/h

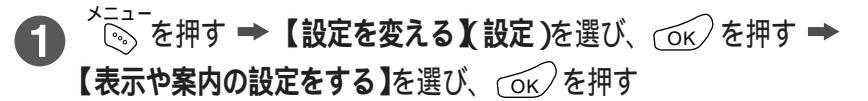

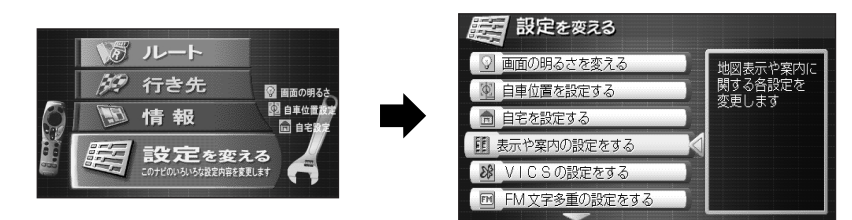

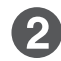

2 【到着予測時刻の設定をする】を選び、 OK を押す

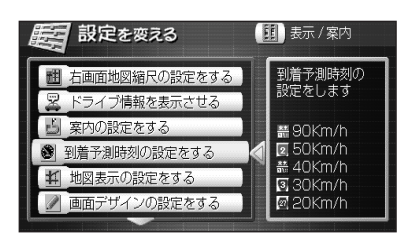

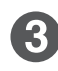

変更したい項目を選び、カーソルキー( ◀▶ )で平均速度を設定する

● 10 km/h単位で設定する。

| 記録 設定を変える | 🛞 到着予測時刻 |    | 時刻 | 設定範囲                      |
|-----------|----------|----|----|---------------------------|
|           |          | 90 |    | 10 ~ 100 km/h             |
| 図 都市高速の時速 | 4        | 50 |    | $10 \sim 60 \text{ km/h}$ |
| 🛗 有料道路の時速 | D        | 40 | ~  |                           |
| ☑ 国道 の時速  |          | 30 | Þ  | 10~60 km/h                |
| ■ 一般道路の時速 | 4        | 20 |    | 10~60 km/h                |
|           |          |    |    | 10~60 km/h                |

● 地図画面に戻るには → (家る) を4回押す

▲ お知らせ

● 実際に走行したときの速度が、設定した速度よりも速い(または遅い)場合、到着時刻がずれることがあります。

#### 地図表示の設定を変える 案内中の地図の向きや昼/夜画面の時間帯による 自動切り替え、時計の表示、縮尺の自動切り替え、 地図の色、走行軌跡のマークの色の設定を変更で きます。 メニュー ◎ を押す ➡【設定を変える】 ก (設定)を選び、 〇к を押す ➡ 【表示や案内の設定をする】を選び、 (ок)を押す 🕼 ルート 🥙 行き先 図 画面の明る 2 自車位置 情報 自宅 設定を変える ♀ 画面の明るさを変える 地図表示や案内に 関する各設定を 変更します | 自車位置を設定する 自宅を設定する 11 表示や案内の設定をする ※ VICSの設定をする ■ FM文字多重の設定をする 2 【地図表示の設定をする】を選び、 ок)を押す 記録 設定を変える 11 表示/案内 地図表示に関する 設定をします 前地図縮尺の設定をする ライブ情報を表示させる ■ 案内の設定をする いかすす ● 到着予測時刻の設定をする 地図表示の設定をする ない 画面デザインの設定をする 3 変更したい項目を選び、 OK を押す 記念 設定を変える 4 地図表示 ③ 地図の方向 ^ディンヴアッブ 北上固定 ▲ 自動昼夜画面切替え するしない 國 時計の表示 するしない 副 オートズーム す る しない 11 地図表示色 里 カラー 白 31 軌跡の表示 . 0 赤枠:選ばれている内容 黄色:現在の設定内容

● 地図画面に戻るには→ 戻るを4回押す

| (【地図の方向:ヘディ)                                     | ングアップ/北上固定】                                                                                                    |
|--------------------------------------------------|----------------------------------------------------------------------------------------------------|
| 【ヘディングアップ】:                                      | 案内中、進行方向が画面の上<br>になるように地図が回転し、<br>走行に合わせて地図が移動し<br>ます。                                                                    |
| 【北上固定】    :                                      | 案内中、常に画面の上が北に<br>なります。                                                                                                    |
| お買い上げ時の設定 :                                      | 【ヘディングアップ】                                                                                                    |
| 【自動昼夜画面切替え】                                      | 1                                                                                                    |
| 【する】 : 昼または夜<br>ると自動的<br>ます。                     | の時間帯( ☞51ページ )にな<br>)に昼画面と夜画面に切り替え                                                                                        |
| 【しない】: 自動的に切<br>で昼画面と<br>(☞37ペー                  | 1り替わりません。明るさ調整<br>液画面を切り替えられます。<br>ジ)                                                                                     |
| お買い上げ時の設定:                                       | 【する】                                                                                                    |
| 【時計の表示】                                          |                                                                                                    |
| 【する】 :地図画面に<br>【しない】:時計は表示                       | □現在時刻を表示します。<br>示されません。                                                                                                   |
| お頁い上げ時の設定:<br>                                   | [96]                                                                                                    |
| 【オートズーム】                                         |                                                                                                    |
| 【する】 : ナビゲーシ<br>な地図にす<br>100 m縮/<br>【しない】: 縮尺は自動 | <ul> <li>ヨン中に100 m縮尺より広域</li> <li>ると、5分後に自動的に</li> <li>マ地図に戻ります。</li> <li>的に切り替わりません。</li> <li>5 m線日地図では、白東フーク</li> </ul> |
| たたし、2<br>の移動によ<br>ます。                            | り50 m縮尺地図に切り替わり                                                                                                    |
| お買い上げ時の設定:                                       | 【しない】                                                                                                    |
| 【地図表示色】                                          |                                                                                                    |
| 【カラー】: 地図をカラ<br>【白黒】 : 地図の色だ<br>地図上の渋<br>どの矢印 🖙  | ーで表示します。<br>けを白黒にし、VICS使用時に、<br>滞情報( 赤・オレンジ・緑・黒な<br>『104ページ )を目立たせて見                                                      |

やすくします。

お買い上げ時の設定: 【カラー】

### 【軌跡の表示】

- 【◆】(赤)/【◆】(赤/黒)/【◇】(白): それぞれの色 で軌跡を表示します。 【しない】: 軌跡は表示されません。
- お買い上げ時の設定:【◆】(赤)

# 画面のデザインを変える

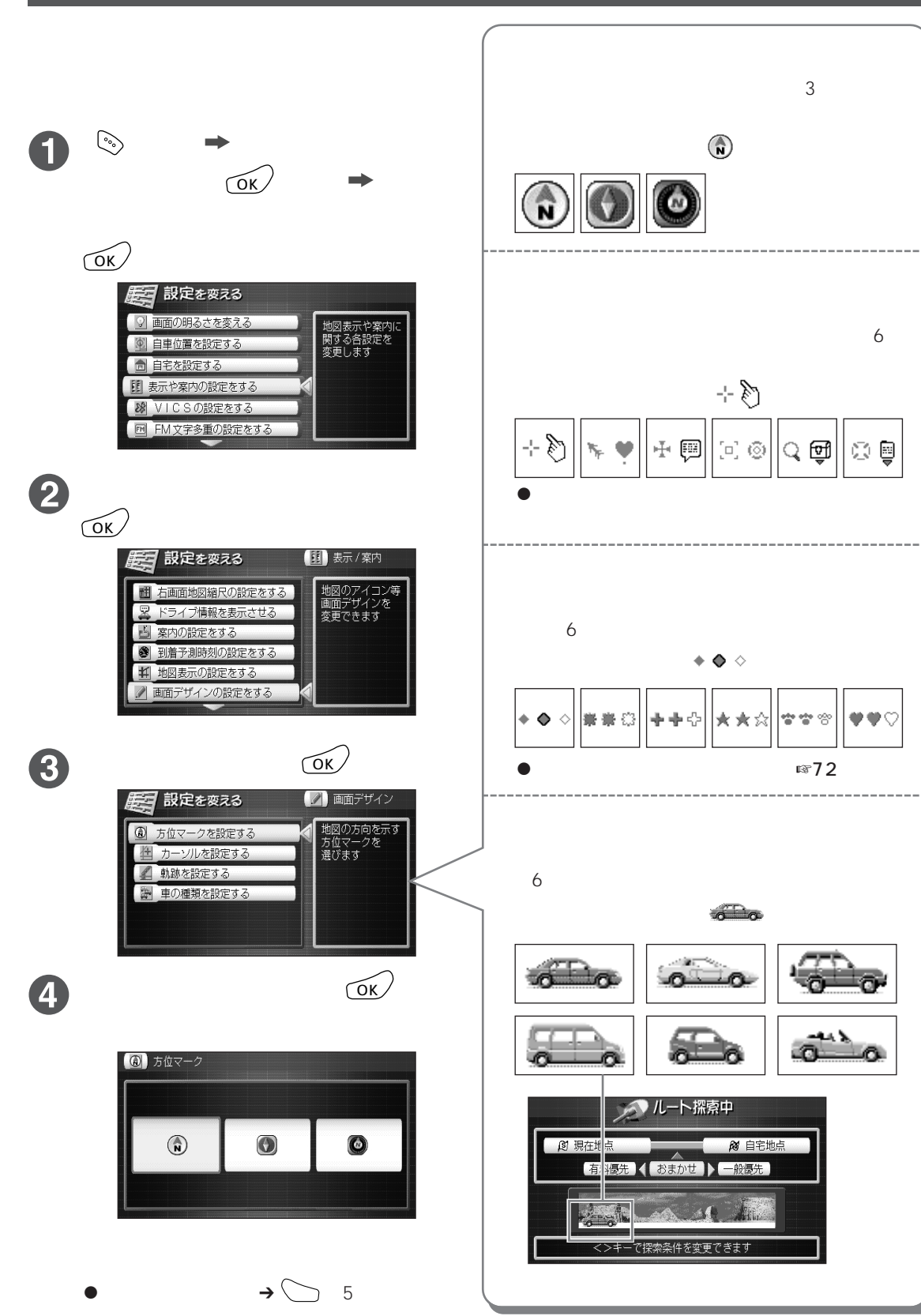

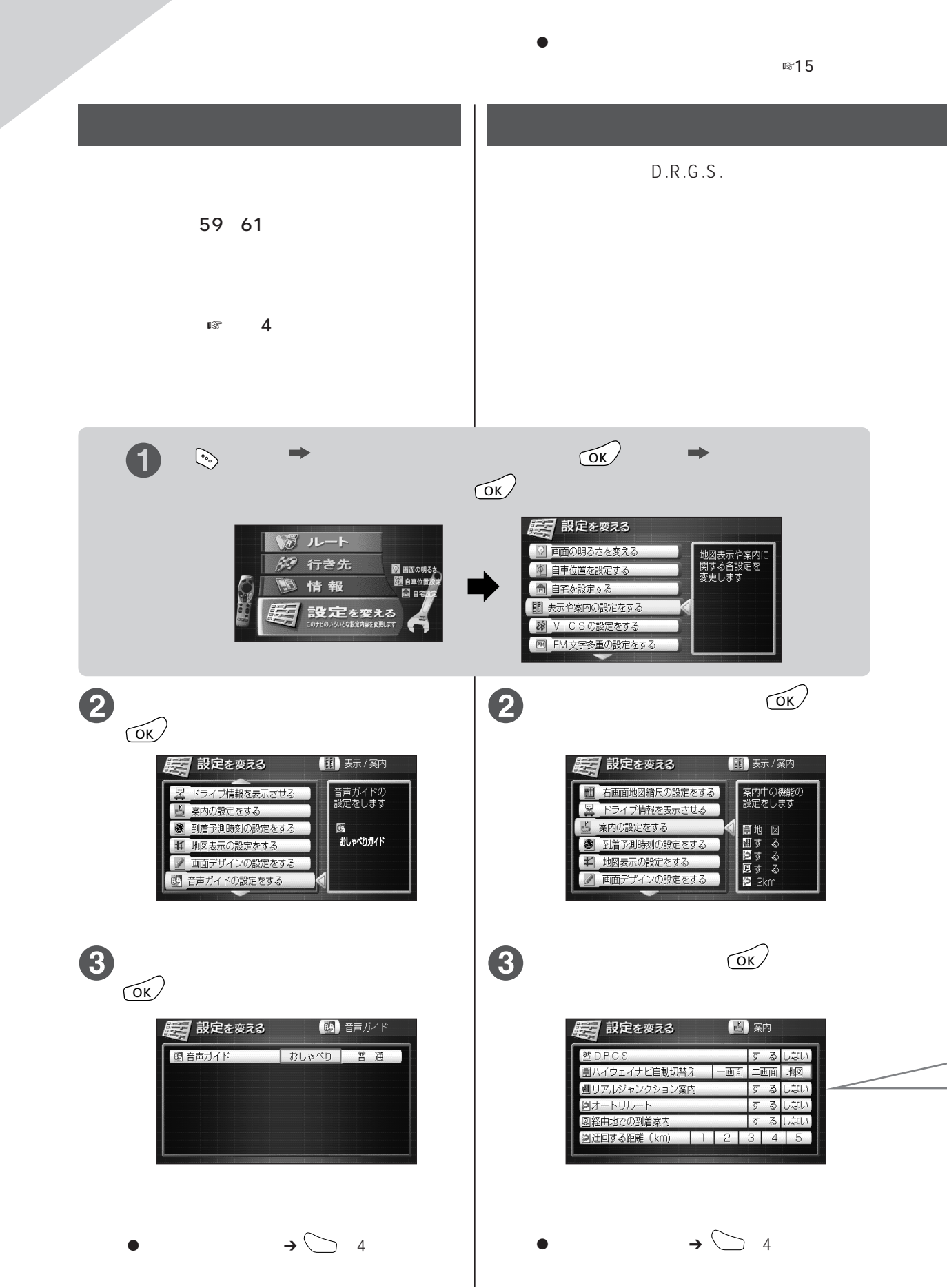

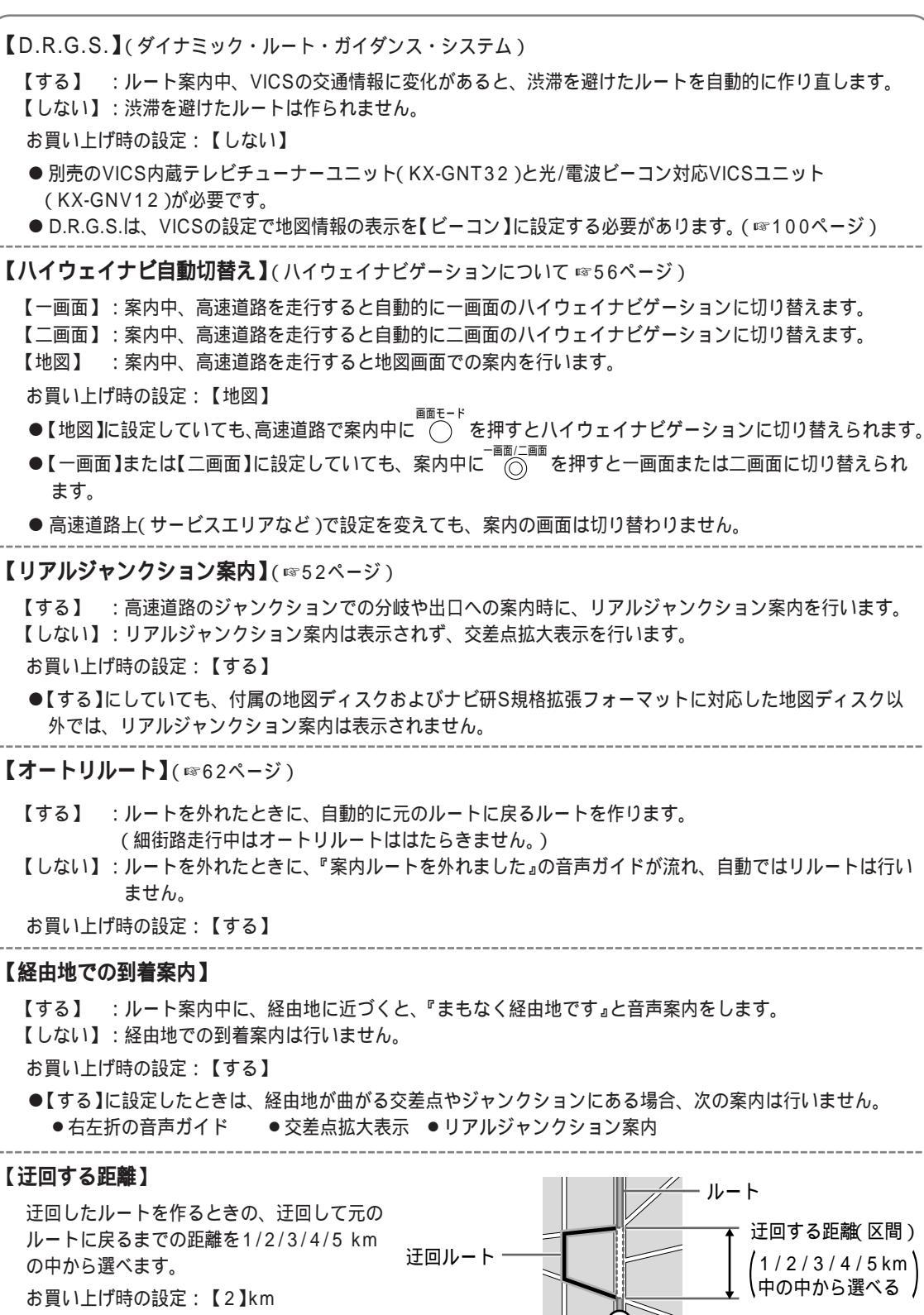

● 迂回ルートの作りかた ☞63ページ

現在地

### 設定を 変える 設定・登録したものや軌跡を消す

登録したルートやマーク、軌跡、今までの目的地を消したり、各種設定をお買い上げ時の状態に戻したり できます。

メニュー 💿 を押す ➡ 【設定を変える】(設定)を選び、 💿 を押す ➡ n 【表示や案内の設定をする】を選び、 ok を押す

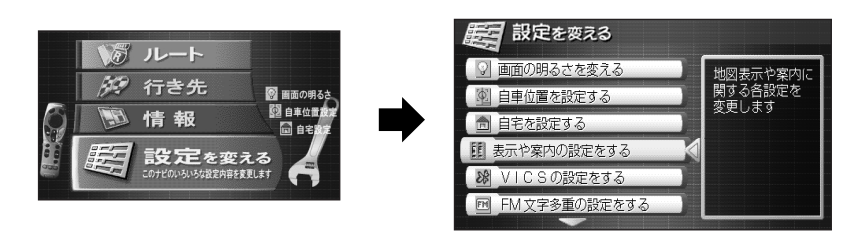

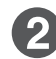

2
【設定したものを消す】を選び、
の
に
を
押す

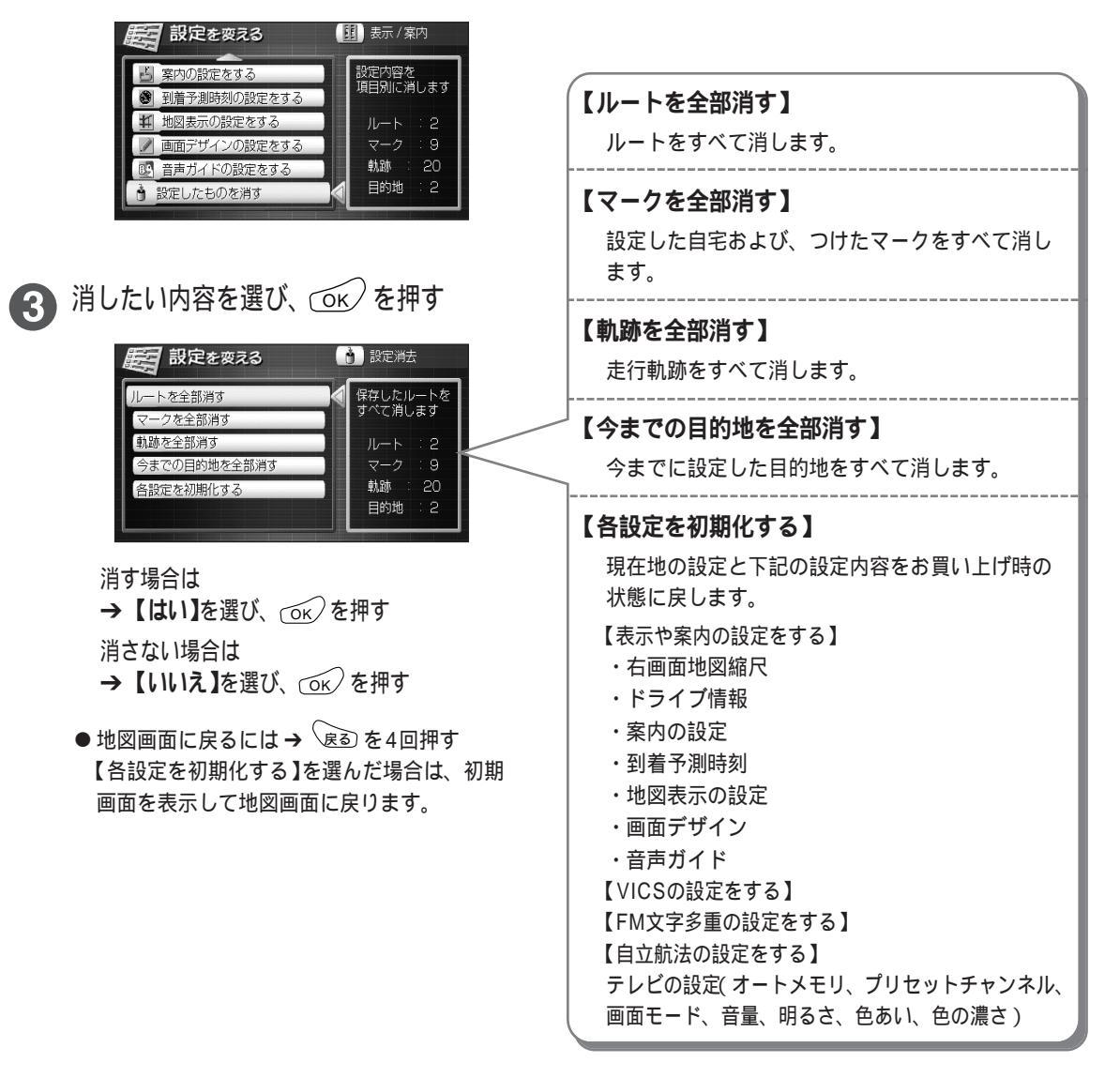